Manual De Acceso De Usuario Sistema De **Consulta F601** 

## Acceder al sistema

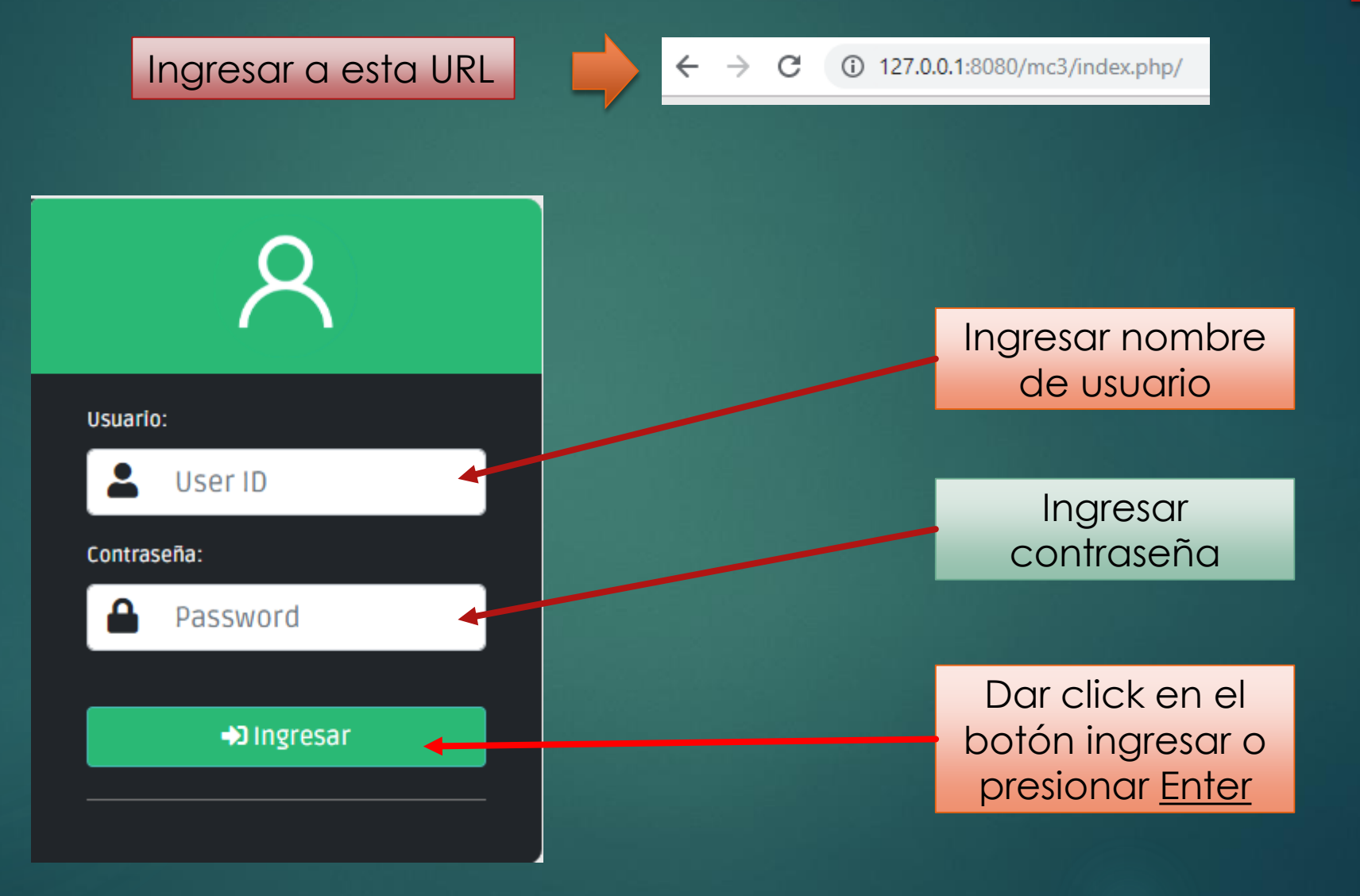

## Consultar mediante D.N.I.

| ← → C ③ 127.0.0.1:8080/mc3/index.php/ConsultaF601/ |                                 | ☆ 0 8 :                                                                    |     |                              |       |
|----------------------------------------------------|---------------------------------|----------------------------------------------------------------------------|-----|------------------------------|-------|
| L TEI NO. (+051) 364490                            |                                 | Salir                                                                      |     |                              |       |
| CONSULTA RECIBOS DECLARADOS                        |                                 | Consulta Aportes a ESSALUD-SNP-SPP-R5TA<br>Martes 12 de Noviembre del 2019 |     | Ingrese Numero d             | e DNI |
|                                                    | Ingrese Numero de DNI<br>D.N.I: |                                                                            |     | D.N.I:                       |       |
|                                                    | Ingrese D.N.I                   |                                                                            |     | Ingrese D.N.I                |       |
|                                                    |                                 |                                                                            |     | consultar                    |       |
| 4                                                  |                                 | •                                                                          |     |                              |       |
|                                                    |                                 |                                                                            | Ing | grese su nùmero<br>de D.N.I. |       |
|                                                    |                                 |                                                                            | _   |                              |       |

## Vista de consulta de recibos

| el No. (+051) 364490 |                     |                 |              |            |               |              |            |             |                                        |
|----------------------|---------------------|-----------------|--------------|------------|---------------|--------------|------------|-------------|----------------------------------------|
|                      | UREM                |                 |              |            |               |              |            |             |                                        |
| DNSULTA REC          | CIBOS DECLAR        | ADOS            |              |            |               |              |            | Consulta A  | Aportes a ESSALUE<br>Martes 12 de Novi |
|                      |                     |                 |              | Tabla de l | Recibos (     | Declarado    | S          |             |                                        |
|                      |                     |                 |              |            |               |              |            |             | Imprimir                               |
| MO                   | STRAR POR AÑOS:     |                 |              |            |               |              |            |             | _                                      |
| 2                    | 2019                |                 | Ŧ            |            |               |              |            |             |                                        |
| DN                   | VI : 12345678   AQU | JINO AVAROA, AL | EXIO AGUSTIN |            |               |              |            |             |                                        |
|                      |                     |                 |              | Datos Dec  | larados a SUN | AT - PDT 601 |            |             |                                        |
|                      | PERIODO             | TIPO            | REM.ASEG.    | ESSALUD    | SCTR          | S.N.P.       | IMP.RENTA  | 10% AFP-SPP | +VIDA                                  |
|                      | 01/2019             | ACTIVO          | 5/.7613.50   | S/. 685.22 |               |              | S/. 680.03 |             | S/. 5.00                               |
|                      | 02/2019             | ACTIVO          | 5/.7613.50   | 5/. 685.22 |               |              | S/. 660.99 |             | S/. 5.00                               |
|                      | 03/2019             | ACTIVO          | S/. 7 613.50 | 5/. 685.22 |               |              | 5/.727.09  |             | S/. 5.00                               |
|                      | 04/2019             | ACTIVO          | S/. 7 305.41 | S/. 657.49 |               |              | 5/. 681.21 |             | S/. 5.00                               |
|                      | 05/2019             | ACTIVO          | S/. 7 809.23 | S/. 702.83 |               |              | 5/. 621.61 |             | S/. 5.00                               |
|                      |                     |                 |              |            |               |              |            |             |                                        |

## Selección de año de consulta

### L Tel No. (+051) 364490 UREM Salir Consulta Aportes a ESSALUD-SNP-SPP-R5TA CONSULTA RECIBOS DECLARADOS Martes 12 de Noviembre del 2019 Tabla de Recibos Declarados Dar click para mostrar MOSTRAR POR AÑOS: recibos declarados en 2019 2008 GUSTI el año seleccionado 2009 2010 Datos Declarados a SUNAT - PDT 601 2011 2012 REM.ASEG ESSALUD SCTR S.N.P. IMP.RENTA 10% AFP-SPP +VIDA 2013 2014 5/.7613 S/. 685.22 S/. 680.03 S/. 5.00 2015 2016 5/.7613.5 5/. 685.22 5/.660.99 S/. 5.00 2017 2018 2019 5/.7613.5 5/. 685.22 S/.727.09 S/. 5.00 04/2019 ACTIVO 5/.7305 5/.657.49 5/. 681.21 \$7.5.00 05/2019 ACTIVO S/. 7 809.23 S/. 702.83 S/. 621.61 S/. 5.00 S/. 626.89 12/2019 ACTIVO S/.7557.32 5/.680.16 S/. 5.00

## Imprimir consulta

### Una vez seleccionado el año se actualizarán los datos de la tabla

| 051) 364490                |                       |            |               |              |            |             |                                        |
|----------------------------|-----------------------|------------|---------------|--------------|------------|-------------|----------------------------------------|
|                            |                       |            |               |              |            |             |                                        |
| JLTA RECIBOS DECLARADOS    |                       |            |               |              |            | Consulta /  | Aportes a ESSALUD<br>Martes 12 de Novi |
|                            |                       |            |               |              |            |             |                                        |
|                            |                       | Tabla de l | Recibos [     | )eclarado    | DS         |             |                                        |
|                            |                       |            |               |              |            |             | Imprimir                               |
| MOSTRAR POR AÑOS:          |                       |            |               |              |            |             |                                        |
| 2019                       |                       |            |               |              |            |             |                                        |
| DNI : 12345678   AQUINO AV | /AROA, ALEXIO AGUSTIN |            |               |              |            |             |                                        |
|                            |                       | Datos Dec  | larados a SUN | AT - PDT 601 |            |             |                                        |
| PERIODO T                  | IPO REM.ASEG.         | ESSALUD    | SCTR          | S.N.P.       | IMP.RENTA  | 10% AFP-SPP | +VIDA                                  |
| 01/2019 AC                 | .TIVO 5/. 7 613.50    | S/. 685.22 |               |              | S/. 680.03 |             | S/. 5.00                               |
| 02/2019 AC                 | .TIVO 5/. 7 613.50    | S/. 685.22 |               |              | S/. 660.99 |             | S/. 5.00                               |
| 03/2019 AC                 | .TIVO 5/. 7 613.50    | S/. 685.22 |               |              | S/.727.09  |             | S/. 5.00                               |
| 04/2019 AC                 | .TIVO 5/. 7 305.41    | S/. 657.49 |               |              | 5/. 681.21 |             | S/. 5.00                               |
| 05/2019 AC                 | .TIVO 5/. 7 809.23    | 5/. 702.83 |               |              | 5/. 621.61 |             | S/. 5.00                               |
| 12/2010                    |                       | 51 500 AS  |               |              | 5 / 535 AD |             | <i></i>                                |

Una vez actualizado los datos dar click en el botón imprimir

# PDF de reporte del año seleccionado.

| -                                                                                                    | W/2                                  | Unida                                                                                    | d de Remi                                              | ineraciones                                                                               |                                                                                            |          |          |                                                                                 |                          |                                                                               |
|----------------------------------------------------------------------------------------------------|--------------------------------------|------------------------------------------------------------------------------------------|--------------------------------------------------------|-------------------------------------------------------------------------------------------|--------------------------------------------------------------------------------------------|----------|----------|---------------------------------------------------------------------------------|--------------------------|-------------------------------------------------------------------------------|
| į.                                                                                                    |                                      | Univers                                                                                  | sidad Naciol                                           | hal del Altiplano                                                                         | Unidad de F                                                                                | emunerac | ones     |                                                                                 |                          |                                                                               |
| Nor                                                                                                    | 8.5                                  |                                                                                          | Rep                                                    | orte de Red                                                                               | ibos Info                                                                                  | ormado   | s a la S | UNAT                                                                            |                          |                                                                               |
| <br>ONI                                                                                                    | a : 12/1<br>: 12:33                  | Complet<br>/11/2019<br>83:17                                                             | 0                                                      |                                                                                           |                                                                                            | e 15     |          |                                                                                 |                          |                                                                               |
| <br>DNI                                                                                                    | a : 12/1<br>: 12:33                  | Complet<br>/11/2019<br>33:17                                                             |                                                        |                                                                                           |                                                                                            |          |          |                                                                                 | Año                      | :2019                                                                         |
| DNI<br>Fech<br>Hora                                                                                                    | a : 12/1<br>: 12:33                  | Complet<br>/11/2019<br>83:17                                                             | Tipo                                                   | Rem. Aseg                                                                                 | Esalud                                                                                     | SCTR     | SNP      | Imp.Renta                                                                       | Año<br>\$PP-<br>AFP(10%) | :2019<br>+Vida                                                                |
| DNI<br>Fech<br>Hora                                                                                                    | a : 12/1<br>: 12:33<br>Per           | Complet<br>/11/2019<br>83:17<br>eriodo                                                   | Tipo<br>ACTIVO                                         | Rem. Aseg<br>S/. 7 613.50                                                                 | Esalud<br>S/. 685.22                                                                       | SCTR     | SNP      | Imp.Renta<br>S/. 680.03                                                         | Año<br>SPP-<br>AFP(10%)  | ••Vida                                                                        |
| iech<br>Iora                                                                                                    | Peri 01/2                            | Complet<br>/11/2019<br>33:17<br>eriodo<br>1/2019<br>2/2019                               | Tipo<br>ACTIVO<br>ACTIVO                               | Rem. Aseg<br>S/. 7 613.50<br>S/. 7 613.50                                                 | Esalud<br>S/. 685.22<br>S/. 685.22                                                         | SCTR     | SNP      | Imp.Renta<br>S/. 680.03<br>S/. 660.99                                           | Año<br>SPP-<br>AFP(10%)  | +Vida<br>\$7.5.00<br>\$7.5.00                                                 |
| ech<br>lora<br>1<br>2<br>3                                                                                                    | Peri<br>01/2<br>03/2                 | Complet<br>/11/2019<br>83:17<br>eriodo<br>1/2019<br>2/2019<br>3/2019                     | Tipo   ACTIVO   ACTIVO   ACTIVO                        | Rem. Aseg<br>S/. 7 613.50<br>S/. 7 613.50<br>S/. 7 613.50                                 | Esalud<br>S/. 685.22<br>S/. 685.22<br>S/. 685.22                                           | SCTR     | SNP      | Imp.Renta<br>S/. 680.03<br>S/. 660.99<br>S/. 727.09                             | Año<br>SPP-<br>AFP(10%)  | +Vida<br>\$7.5.00<br>\$7.5.00<br>\$7.5.00<br>\$7.5.00                         |
| Fech<br>Iora                                                                                                    | Peri<br>01/2<br>03/2<br>04/2         | Complet<br>/11/2019<br>33:17<br>eriodo<br>1/2019<br>2/2019<br>3/2019<br>4/2019           | Tipo   ACTIVO   ACTIVO   ACTIVO   ACTIVO   ACTIVO      | Rem. Aseg<br>S/. 7 613.50<br>S/. 7 613.50<br>S/. 7 613.50<br>S/. 7 305.41                 | Esalud<br>S/. 685.22<br>S/. 685.22<br>S/. 685.22<br>S/. 685.22<br>S/. 685.22               | SCTR     | SNP      | Imp.Renta<br>S/. 680.03<br>S/. 660.99<br>S/. 727.09<br>S/. 681.21               | Año<br>SPP-<br>AFP(10%)  | +Vida<br>\$7.5.00<br>\$7.5.00<br>\$7.5.00<br>\$7.5.00<br>\$7.5.00             |
| In a state of the state of the | Peri<br>01/2<br>03/2<br>04/2<br>05/2 | Complet<br>/11/2019<br>33:17<br>//2019<br>//2019<br>//2019<br>//2019<br>//2019<br>//2019 | Tipo<br>ACTIVO<br>ACTIVO<br>ACTIVO<br>ACTIVO<br>ACTIVO | Rem. Aseg<br>S/. 7 613.50<br>S/. 7 613.50<br>S/. 7 613.50<br>S/. 7 305.41<br>S/. 7 809.23 | Esalud<br>S/. 685.22<br>S/. 685.22<br>S/. 685.22<br>S/. 685.22<br>S/. 657.49<br>S/. 702.83 | SCTR     | SNP      | Imp.Renta<br>S/. 660.03<br>S/. 660.99<br>S/. 727.09<br>S/. 681.21<br>S/. 621.61 | Año<br>SPP-<br>AFP(10%)  | +Vida<br>\$7.5.00<br>\$7.5.00<br>\$7.5.00<br>\$7.5.00<br>\$7.5.00<br>\$7.5.00 |

## Nueva consulta

### **L** Tel No. (+051) 364490

<u></u>UREM

### CONSULTA RECIBOS DECLARADOS

### Tabla de Recibos Declarados

MOSTRAR POR AÑOS:

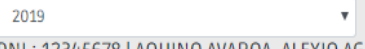

DNI: 12345678 | AQUINO AVAROA, ALEXIO AGUSTIN

|         |        |            | Datos Dec  | clarados a SUN | AT - PDT 601 |            |             |          |
|---------|--------|------------|------------|----------------|--------------|------------|-------------|----------|
| PERIODO | TIPO   | REM.ASEG.  | ESSALUD    | SCTR           | S.N.P.       | IMP.RENTA  | 10% AFP-SPP | +VIDA    |
| 01/2019 | ACTIVO | 5/.7613.50 | S/. 685.22 |                |              | S/. 680.03 |             | S/. 5.00 |
| 02/2019 | ACTIVO | 5/.7613.50 | S/. 685.22 |                |              | S/. 660.99 |             | S/. 5.00 |
| 03/2019 | ACTIVO | 5/.7613.50 | 5/. 685.22 |                |              | S/.727.09  |             | S/. 5.00 |
| 04/2019 | ACTIV  | S/.7305.41 | S/. 657.49 |                |              | 5/. 681.21 |             | S/. 5.00 |
| 05/2019 | ACTIVO | 57.7809.23 | S/. 702.83 |                |              | 5/. 621.61 |             | S/. 5.00 |
| 12/2019 | ACTIVO | 5/.7557.32 | S/. 680.16 |                |              | S/. 626.89 |             | S/. 5.00 |
|         |        |            |            |                |              |            |             |          |

Para realizar una nueva consulta dar click en este botón

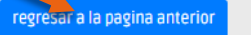

Imprim

Consulta Aportes a ESSALUD-SNP-SPP-R5TA

Martes 12 de Noviembre del 2019

Salir

## Salir del sistema

| No. (+051) 364490 | <del>ZE</del> M         |               |            |                |               |            |             |                                            | Salir                        |
|-------------------|-------------------------|---------------|------------|----------------|---------------|------------|-------------|--------------------------------------------|------------------------------|
| NSULTA RECIBOS    | DECLARADOS              |               |            |                |               |            | Consulta /  | Aportes a ESSALUD-S<br>Martes 12 de Novien | NP-SPP-R5TA<br>nbre del 2019 |
|                   |                         |               | Tabla de l | Recibos        | Declarad      | DS         |             | Imprimir                                   |                              |
| MOSTRAR P         | OR AÑOS:                |               |            |                |               |            |             |                                            |                              |
| 2019              |                         | •             |            |                |               |            |             |                                            |                              |
| DNI : 1234        | 5678   AQUINO AVAROA, A | LEXIO AGUSTIN |            |                |               |            |             |                                            |                              |
|                   |                         |               | Datos Dec  | clarados a SUN | NAT - PDT 601 |            |             |                                            |                              |
| PER               | 0D0 TIPO                | REM.ASEG.     | ESSALUD    | SCTR           | S.N.P.        | IMP.RENTA  | 10% AFP-SPP | +VIDA                                      |                              |
| 01/               | ACTIVO                  | S/. 7 613.50  | S/. 685.22 |                |               | S/. 680.03 |             | S/. 5.00                                   |                              |
| 02/               | 2019 ACTIVO             | 5/.7613.50    | S/. 685.22 |                |               | S/. 660.99 |             | 5/. 5.00                                   |                              |
| 03/               | ACTIVO                  | 5/.7613.50    | S/. 685.22 |                |               | S/. 727.09 |             | S/. 5.00                                   |                              |
| 04/               | ACTIVO                  | S/. 7 305.41  | 5/. 657.49 |                |               | 5/. 681.21 |             | S/. 5.00                                   |                              |
| 05/               | ACTIVO                  | 5/. 7 809.23  | S/. 702.83 |                |               | S/. 621.61 |             | S/. 5.00                                   |                              |
| 12/               | 2019 ACTIVO             | S/. 7 557.32  | S/. 680.16 |                |               | S/, 626.89 |             | 5/ 5 00                                    |                              |

dar ste